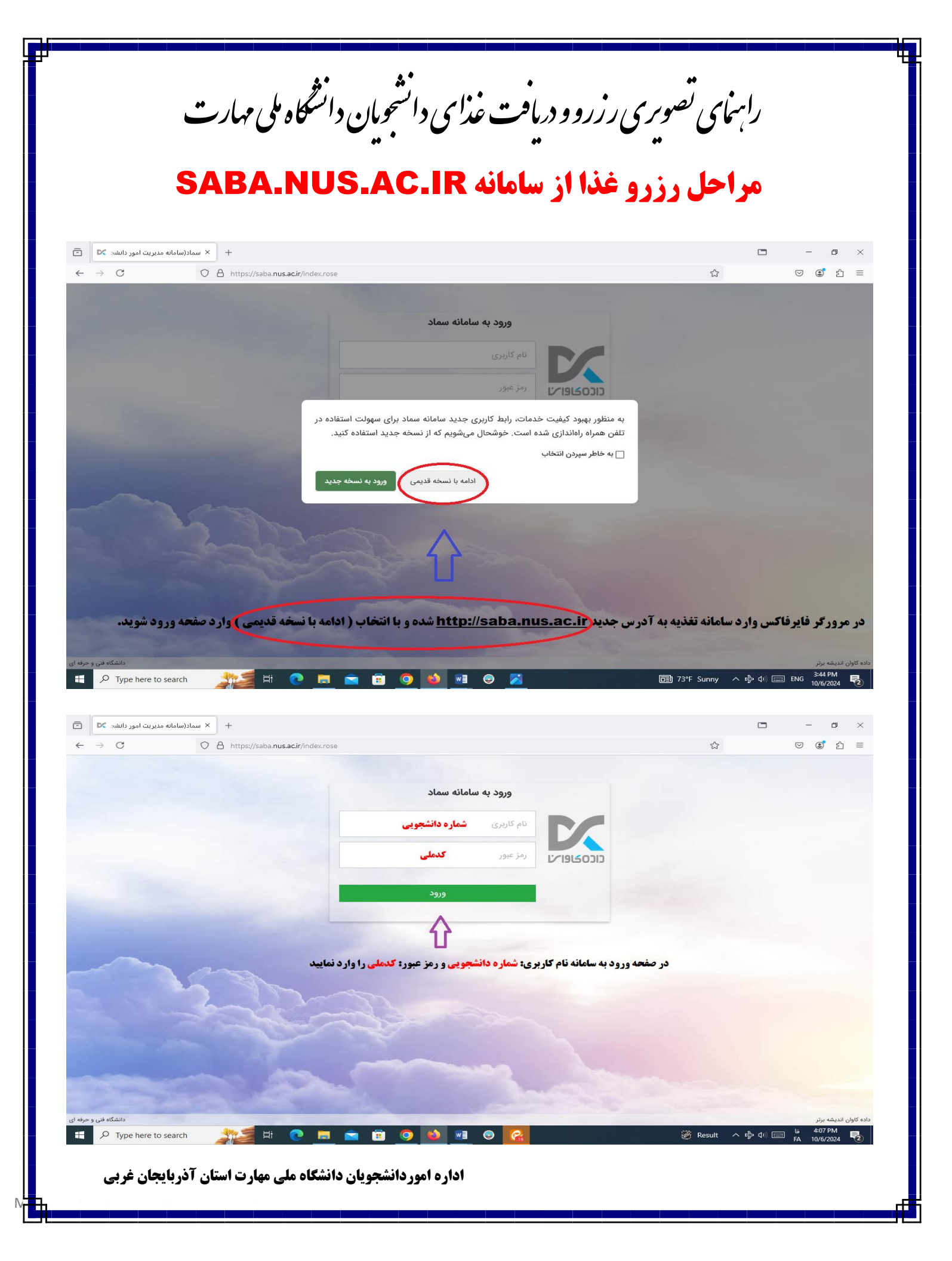

| + × سماد- سامانه مدیریت امور دانشه کا                               |                                                                                                    |                                                                       | - o ×                              |
|---------------------------------------------------------------------|----------------------------------------------------------------------------------------------------|-----------------------------------------------------------------------|------------------------------------|
| ← → C O A https://saba.nus.ac.ir/index/index                        | rose                                                                                                    | ង                                                                     | ල 🔹 එ =                            |
| Y B 1F∘r"/•V/1∆ 15:1V:"                                             |                                                                                                    | مور دانشجویی (سماد)                                                   | سامانه مدیریت ا                    |
| آخرین تلاش ( )                                                      | م تنظيمات پرونده خروج                                                                                                    | نه ها سامانه تغذیه سامانه خوابگاه ها عملیات دانشجو تبادل پی           | صفحه اول گزارشات سامان<br>صفحه اصل |
| آخرین تلاش ناموفق ( )<br>جمعا (۰) ورود ناموفق بعد از ورود موفق قبلی |                                                                                                    |                                                                       |                                    |
|                                                                     | - كاربر سامانه تغذيه                                                                                                    |                                                                       |                                    |
| وم قفل نمودن کارت                                                   | کریافت کد فراموشی<br>دریافت کد فراموشی<br>فرستاده شده                                                                                                    | خرید روز فروش غلا<br>خرید روز فروش غلار                               | ارزرو غذا                          |
|                                                                     | <ul> <li>امور خوابگاه ها</li> <li>تظلیمات جساب کاردی</li> </ul>                                                                                                    | *                                                                     |                                    |
|                                                                     | ار، کیف پول خود را شارژ نمایید                                                                                                    | ربری با انتخاب گزینه افزایش اعت <sub>ر</sub>                          | در صفحه کار                        |
| دانشگاه فن و حرفه ای                                                | نسخه <b>۲۳</b> (۲)                                                                                                    |                                                                       | داده کاوان اندیشه برتر             |
|                                                                     |                                                                                                    |                                                                       |                                    |
| Type here to search                                                 |                                                                                                    | — 73°F Sunny 🔨 🖒 Φ∖ 🥅 (                                               | ENG 10/6/2024                      |
| + سماد- سامانه مدیریت امور دانشه 🗙 🖿                                |                                                                                                    |                                                                       | - o ×                              |
| ← → C O A https://saba. <b>nus.ac.ir</b> /index/index               | rose                                                                                                    | <u>ک</u>                                                              | ල ©් එ =                           |
| ■ IF+#/=V/IQ IF:YY:F#                                               |                                                                                                    | مور دانشجویی (سماد)                                                   | سامانه مدیریت ا                    |
|                                                                     | م تنقيمات پرونده خروج                                                                                                    | ية ها اسامانة تعدية ا سامانة حوابداة ها اعمليات دانسجو البادل پر<br>ا | صفحه اول کرارسات ساما<br>صفحه اصلی |
|                                                                     |                                                                                                    |                                                                       |                                    |
| وم ققل نمودن کارت                                                   | <ul> <li>کاربر سامانه تغذیه</li> <li>کاربر سامانه تغذیه</li> <li>کاربر سامانه تغذیه</li> <li>کرارش اعتبار</li> <li>کرارش اعتبار</li> <li>کرارش اعتبار</li> <li>کرارش اعتبار</li> </ul> | افرید روز فروش غلا<br>فرید روز فروش غلا                               | ینو غنا                            |
|                                                                     | ا امور خوابگاه ها                                                                                                    |                                                                       |                                    |
|                                                                     | < تنظیمات حساب کاربری<br>                                                                                                    |                                                                       | Ŷ                                  |
| ئىويد                                                               | زرو غذا وارد قسمت انتخاب سلف ن                                                                                                    | رژ کیف پول با انتخاب گزینه .                                          | پس از شار                          |
| دانشگاه فنی و حرفه ای                                               | نسخه ۶۳ (۲)                                                                                                    |                                                                       | داده کاوان اندیشه برتر             |
|                                                                     |                                                                                                    |                                                                       |                                    |
| 🗜 🔎 Type here to search 🛛 🎢 🦉 📃                                     | 🖻 🛱 🧿 🔌 🖬 😌 🔀 <i>A</i>                                                                                                    | 🛑 73°F Sunny 🧄 🛧 🕸 🥅                                                  | Li 4:22 PM                         |
| دانشگاه ملی مهارت استان آذربایجان غربی                              | اداره اموردانشجویان                                                                                                    |                                                                       |                                    |

|                                | + X male                                                                                                    |                                         | - • ×                                                                       |
|--------------------------------|----------------------------------------------------------------------------------------------------|-----------------------------------------|-----------------------------------------------------------------------------|
| $\cdot \rightarrow G$          | O A https://saba.nus.ac.ir/index.index.rose                                                                                                    | 2                                       | ⊘ 🛎 ≦                                                                       |
| •1Y79-1Y9-Q+Y7 🕑 1F+P/-Y/IQ 15 | مهدی مغتارتر ۱۳:۳۳<br>عنایات دانشوی آلبادل پیام النظیمات پرونده خروج                                                                                                    | ) (سماد)<br>انه تغذیه مامانه خوابگاه ها | سامانه مدیریت امور دانشجویی<br>صفحه اول گزارشات سامانه ها ساما<br>صفحه اصلی |
|                                | رزرو غذا                                                                                                    | ×                                       |                                                                             |
|                                | لطفا سلف مورد نظر خود جهت انجام عملیات رزرو یا کنسل غذا را انتخاب نمائید.<br>سلف:<br>سبب:<br>سران نشان از اریریه - 52<br>سببا<br>مینان<br>مینان<br>م | ور فرونی علا<br>در این قسمت سا          | 44.5 UL 940                                                                 |
|                                |                                                                                                    |                                         |                                                                             |
|                                |                                                                                                    |                                         |                                                                             |

| د- سامانه مدیریت امور دانشه 🔀 🖻 | + × سماد                  |                                           |                   |                |                  |              |                   |                   | -                   |                   |
|---------------------------------|---------------------------|-------------------------------------------|-------------------|----------------|------------------|--------------|-------------------|-------------------|---------------------|-------------------|
| $\leftarrow \rightarrow C$      | O 🛔 https://saba.nus.ac.i | r/nurture/user/multi/reserve/reserve.rose |                   |                |                  |              | ŝ                 |                   | ♥ (2)               | රු ≡              |
| B 1F. 17. V/10 15:19            | '•; <b>}</b> "\           |                                           |                   |                |                  |              |                   | شجویی (سماد)      | انه مدیریت امور دان | ului 🔀            |
|                                 |                           |                                           | خروج              | تنظيمات پرونده | انشجو تبادل پیام | نا عملیات دا | سامانه خوابگاه ها | سامانه تغذيه      | گزارشات سامانه ها   | صفحه اول          |
|                                 |                           |                                           |                   |                |                  |              |                   |                   |                     | فرم رزرو غذا      |
|                                 |                           |                                           |                   |                |                  |              |                   | ریف نشده است.     | رنامه ی غذایی ای تع | \Lambda هيچ بر    |
|                                 |                           |                                           |                   |                | <u> </u>         |              |                   |                   | ۵۹۰ ریال سلف        | موجودی: ۵۰۰۰      |
| تاييد                           |                           | مشاهده وضعيت رزروها                       |                   |                | هفته جاری        | •            | × ۵۲ - «          | ان شماره ۱ ارومیا | تبار پسر            | افزایش اء         |
|                                 |                           |                                           |                   | _              |                  |              |                   |                   |                     |                   |
|                                 |                           |                                           |                   |                | ٨                |              |                   |                   |                     |                   |
|                                 |                           |                                           |                   |                | 7                |              |                   |                   |                     |                   |
|                                 |                           |                                           |                   |                |                  |              |                   |                   |                     |                   |
|                                 |                           |                                           | an à lâtic an até | 5 4 ali 4. (   |                  | 1.1.13è      |                   | -                 |                     |                   |
|                                 |                           |                                           | مدہ بھا سس سویا   | و به بر ومه ه  | ی کسی سبر رہ     | عماباره      | • • • • • • •     | JU 30             |                     |                   |
|                                 |                           |                                           |                   |                |                  |              |                   |                   |                     |                   |
|                                 |                           |                                           |                   |                |                  |              |                   |                   |                     |                   |
|                                 |                           |                                           |                   |                |                  |              |                   |                   |                     |                   |
| دانشگاه فنی و حرفه ای           |                           |                                           | نسخه ۶۳           |                |                  |              |                   |                   | ه برتر              | داده کاوان اندیشا |
| 0 , , , 0                       |                           |                                           | 0                 |                |                  |              |                   |                   |                     |                   |
|                                 |                           |                                           |                   |                |                  |              |                   |                   |                     |                   |
|                                 |                           |                                           |                   |                |                  |              |                   |                   |                     |                   |
| 🕂 🔎 Type here to search         | 🏄 🗄 📢                     | ) 🖬 💼 🗊 🥥 ᠔                               | 🖬 🐵 😪             |                |                  | 7            | 73°F Sunny        | へ 歩 句) [          | 4:30 Ei 4:30        | PM<br>2024 🔁      |
|                                 | 111                       |                                           |                   |                |                  |              |                   |                   |                     |                   |
|                                 |                           |                                           |                   |                |                  |              |                   |                   |                     |                   |
|                                 |                           |                                           |                   |                |                  |              |                   |                   |                     |                   |
| ، آذریایجان غربی                | ہ ملی مہارت استان         | <b>ره امور دانشجویان دانشگا</b>           | 151               |                |                  |              |                   |                   |                     |                   |
|                                 | - 2 - 3                   | U #2 * 22 2                               |                   |                |                  |              |                   |                   |                     |                   |
|                                 |                           |                                           |                   |                |                  |              |                   |                   |                     |                   |

| + 🗙 سماد- سامانه مدیریت امور دانشه 🗙                |                                                      |                                                           |                                   | - 0 ×                                                       |
|-----------------------------------------------------|------------------------------------------------------|-----------------------------------------------------------|-----------------------------------|-------------------------------------------------------------|
| ← → C O A https://saba. <b>nus.acir</b> /nurture/us | er/multi/reserve/reserve.rose                        |                                                           | ŝ                                 | ତ 🔹 ଅ ≡                                                     |
| IFol*/oV/LQ                                         |                                                      |                                                           | جویی (سماد)                       | سامانه مدیریت امور دانشم                                    |
|                                                     |                                                      | ليات دانشجو تبادل پيام تنظيمات پرونده خروج                | سامانه تغذیه سامانه خوابگاه ها عم | صفحه اول گزارشات سامانه ها                                  |
| ۳                                                   |                                                      |                                                           |                                   | עש (((פ שבי                                                 |
| تابيد                                               | مشاهده وضعيت رزروها                                  | هفته جاری                                                 | ی شماره ۱ ارومیه - ۵۲ 🗸 🗸         | موجودی: ۵۹۰۰۰۵ ریال سلف:<br>افزایش اعتبار پسران             |
| افطاری سحری                                         | شام<br>~ 🍸                                           | ناهار<br>ت                                                | صبحانه                            | روز                                                         |
|                                                     | متاسط هزینه   خوراک ماکارونی ا ب<br>ا کونک   خیارشور | متواط هزینه ا چلو خورشت<br>قوره جنزی ا                    |                                   | شنیه<br>۱۴۰۴∕۰۷/۰۷                                          |
| در صفحه فرم رزرو غذا ابتدا تیک                      | □ پر هزینه   سبزی پلو با تن ماهی<br>و لیمو/نارنج     | ل پر هزينه   چلو کباب کوبيده                              |                                   | یکشنبه<br>۱۴۰۳/۰۷/۰۸                                        |
| مربوط به برنامه غذایی روزهای                        | متوسط هزینه   استانبولی پلو با<br>لوشت   ماست        | □ متوسط هزینه   چلو خورشت<br>لوبیا سفید   چیپس سیب ز مینی |                                   | دوشنبه<br>۱۴۰۳/۰۷/۰۹                                        |
| مورد نظر را وارد نموده سپس                          | یر هزینه   کتلت گوشت   سس<br>کچاب                    | پر هزینه ا زرشک پلو با مرغ ا 🗸 🗸                          |                                   | سه شنبه<br>۱۴۰۳/۰۷/۱۰                                       |
| دکمه تأیید را بزنید                                 | پر هزینه   خوراک کوفته تبریزی<br>خیارشور             | متوسط هزينه   هويج پلو  <br>ماست                          |                                   | چهارشنبه<br>۱۴۰۳/۰۷/۱۱                                      |
| دانشگاه فنی و حرفه ای                               | فه ۶۳ (۲)                                            | نس                                                        |                                   | اده کاوان اندیشه برتر                                       |
| モーク Type here to search <u>うたい</u> 日: CO <u>同</u>   | 💼 🗊 🧿 ڬ 📧                                            | © 😢 :                                                     | 育 Air: Very Poor へ む かい           | ⊑ <sup>Li</sup> <sup>432 PM</sup><br>FA 10/6/2024 <b>₹2</b> |
| دیا <b>فت بارکد حتما از مرورکر</b>                  | <i>ترزروغذا</i> وه                                   | . داشة باشد سعی شود <sup>ج</sup> ه                        | ر<br>ن کرامی توج                  | دانسجوما                                                    |

فایرفاکس استفاده شود، در صورت خطای سرور حمّا حافظه و کش مرورکر ماک شود

مهلت رزرو هفته آینده تا ساعت ۱۲ روز پنج شنبه هفته جاری می باشد هنگام رزرو غذا بارکد های تحویل غذا را یکجا دریافت نموده و در گوشی خود ذخیره داشته باشید

اداره اموردانشجویان دانشگاه ملی مهارت استان آذربایجان غربی

|                                                                                                    |                                                                          |                                                                                                    |                                                                                                    | - 0 ×                                         |
|----------------------------------------------------------------------------------------------------|--------------------------------------------------------------------------|----------------------------------------------------------------------------------------------------|----------------------------------------------------------------------------------------------------|-----------------------------------------------|
| ← → C U 🗄 https://samad.app/login                                                                                                    |                                                                          |                                                                                                    | لک<br>ا                                                                                                    | ♥ ♥ ₺ =                                       |
| شاهده رزروهای انجام شده و                                                                                                    | جهت م                                                                    |                                                                                                    |                                                                                                    |                                               |
| <b>، بارکد تحویل غذا با ورود به سامان</b>                                                                                                    | دريافت                                                                   |                                                                                                    |                                                                                                    | 2                                             |
| .SAMAD و انتخاب دانشگاه فنی                                                                                                    | APP                                                                      |                                                                                                    | ورود به سامانه مدیریت امور دانشجویے                                                                                                    |                                               |
| ای و سیس ورود نام کاربری: شمار                                                                                                    | و حرفه                                                                   |                                                                                                    |                                                                                                    |                                               |
| <b>یے ، من عیم: کد ملے وارد صفح</b>                                                                                                    | دانشحه                                                                   |                                                                                                    | رود به سماد                                                                                                    | ⑦ راهنمای ور                                  |
| . خود شوند                                                                                                    | کاردری                                                                   | 2                                                                                                    | و حرفه ای                                                                                                    | دانشگاه فنی                                   |
| ا حود سویت                                                                                                    |                                                                          |                                                                                                    | شماره دانشجویی                                                                                                    | نام کاربری                                    |
|                                                                                                    |                                                                          |                                                                                                    |                                                                                                    | رمز عبور                                      |
|                                                                                                    | **                                                                       | ø                                                                                                    | در ملی                                                                                                    |                                               |
| می گردد جهت دریافت بارکد غذا<br>و استفاده از آن در هنگام تحویل غ<br>ل دریافت بارکد را با گوشی موبایل                                                                                                    | توصیه<br>ذخیره<br>مراحا                                                  | Ø                                                                                                    | دد ملی<br>ورود                                                                                                    |                                               |
| می گردد جهت دریافت بارکد غذا<br>و استفاده از آن در هنگام تحویل غ<br>ل دریافت بارکد را با گوشی موبایل<br>+ × ههههههای اینکیس ساد ا                                                                                                    | توصیه<br>ذخیره<br>مراحا                                                  | Ø                                                                                                    | <b>دد ملي</b><br>ورود                                                                                                    | · – a >                                       |
| می گردد جهت دریافت بارکد غذا<br>و استفاده از آن در هنگام تحویل غ<br>ل دریافت بارکد را با گوشی موبایل<br>+ $\times$ هسد دریافت ساد ع                                                                                                    | توصيه<br>ذخيره<br>مراحا                                                  | Ø                                                                                                    | دد علی<br>ورود<br>•<br>•<br>۲<br>• • • • •                                                                                                    | · - 四 ><br>② ④ 台 =                            |
| می گردد جهت دریافت بارکد غذا<br>و استفاده از آن در هنگام تحویل غ<br>ل دریافت بارکد را با گوشی موبایل<br>+ × هسهد-ایلیکینن ساد ک<br>(بود به نسخه قدیم) (<br>اعتبار شا هی،اومان                                                                                                    | توصيه<br>ذخيره<br>مراحا                                                  | Ø                                                                                                    | دی علی<br>ورود<br>رو<br>ا<br>ک<br>سیاد<br>تفنیه خوابگاه                                                                                                    | - ල )<br>ල ල් දු =                            |
| می گردد جهت دریافت بارکد غذا<br>و استفاده از آن در هنگام تحویل غ<br>ل دریافت بارکد را با گوشی موبایل<br>+ × هسمد ایلیکش ساد ت<br>ورود به نسخه قدیم<br>ورود به نسخه قدیم<br>ایمار شما **یا تومان                                                                                                    | توصيه<br>ذخيره<br>مراحا                                                  |                                                                                                    | حد على<br>ورود<br>سود<br>المان المرادمين<br>المان المرادمين                                                                                                    | - a )<br>v () 2 =                             |
| می گردد جهت دریافت بارکد غذا<br>و استفاده از آن در هنگام تحویل غ<br>ل دریافت بارکد را با گوشی موبایل<br>+ × هسمد-ایلیکشن ساد ی =<br>(ورود به نسخه قدیم) ی خ ب<br>= اعتبار شما معراتومان<br>ایک (شما معراتومان)                                                                                                    | توصیه<br>ذخیره<br>مراحا                                                  |                                                                                                    | حد على<br>ورود<br>سرود<br>الالا مدينه المراكم<br>المالا مدينه المراكم                                                                                                    | <ul> <li>- □ &gt;</li> <li>○ ③ ♪ =</li> </ul> |
| می گردد جهت دریافت بار کد غذا<br>و استفاده از آن در هنگام تحویل غ<br>ل دریافت بار کد را با گوشی موبایل<br>+ × هستاد-ایلیکشن ساد ی =<br>> + × هستاد-ایلیکشن ساد ی =<br>> + × هستاد ی =<br>> + × هستاد ی =<br>> + × هستاد ی | توصیه<br>ذخیره<br>مراحا<br>مرادا                                         | Ø                                                                                                    | حد على<br>ورود<br>سرود<br>ک<br>ک<br>ک<br>سود<br>مورد<br>مورد<br>مورد<br>مورد<br>مورد<br>مورد<br>مورد<br>مو                                                                                                    | <ul> <li>- □ &gt;</li> <li>○ ③ £ =</li> </ul> |
| می گردد جهت دریافت بار کد غذا<br>و استفاده از آن در هنگام تحویل غ<br>ل دریافت بار کد را با گوشی موبایل<br>+ × هسهد-ایلیکس ساد ا<br>ورود به نسته قدیم ی<br>ورود به نسته قدیم ی<br>تغییر مز دوم<br>مرگروی<br>تقییر مز دوم                                                                                                    | توصيه<br>ذخيره<br>مراحا<br>مراحا<br>روز فروش<br>روز فروش                 |                                                                                                    | حد على<br>ورود<br>الالالالالالالالالالالالالالالالالالال                                                                                                    |                                               |
| می گردد جهت دریافت بار کد غذا<br>و استفاده از آن در هنگام تحویل غ<br>ل دریافت بار کد را با گوشی موبایل<br>ب + × هستاد ایلیکس ساد )<br>ب + × هستاد ایلیکس ساد )<br>ب ب × هستاد ایلیکس ساد )<br>ب ب × معراد ایل<br>(مود به نسخه قدیم) ()<br>()<br>()<br>()<br>()<br>()<br>()<br>()<br>()<br>()<br>()<br>()<br>()<br>(                                                                                                    | توصيه<br>ذخيره<br>مراحا<br>مراحا<br>روز قروش<br>روز قروش                 | چ<br>ازرو غدا<br>برو غدا<br>برو غدا                                                                                                    | حد على<br>ورود<br>المالية<br>المالية<br>الماليمالية<br>المالية<br>المالية<br>المالية<br>المالية<br>المالية<br>المالية<br>المالية<br>المالية<br>المالية<br>المالية<br>المالية<br>المالية<br>المالية<br>المالية<br>المالية<br>المالية<br>المالية<br>المالية<br>المالي<br>المالي<br>المالي<br>المالية<br>المالية<br>المالية<br>المالية<br>المالية<br>المالية<br>المالية<br>المالية<br>المالية<br>المالية<br>المالية<br>المالية<br>المالية<br>المالية<br>المالية<br>المالية<br>المالية<br>المالية<br>المالية<br>المالية<br>المالية<br>المالية<br>المالية<br>المالية<br>المالية<br>المالية<br>الماليماليماليماليماليماي<br>الماليماليماليممالي<br>المماليمالمماليماليمالمالي<br>الماليمال | <ul> <li>- □ &gt;</li> <li>○ ③ ☆ =</li> </ul> |
| می گردد جهت دریافت بار کد غذا<br>و استفاده از آن در هنگام تحویل غ<br>ل دریافت بار کد را با گوشی موبایل<br>ال دریافت بار کد را با گوشی موبایل<br>(مرود به نسخه قدیم) ( ) ( ) ( ) ( ) ( ) ( ) ( ) ( ) ( ) (                                                                                                    | توصيه<br>ذخيره<br>مراحا<br>مراحا<br>روز قروش<br>روز قروش<br>ترارش عملكرد | ی<br>ازدو غدا<br>دوسمیت رزروس<br>افزایش اعتیا<br>ای افتید دک                                                                                                    | حج على<br>ورود<br>٢<br>٢<br>٢<br>٢<br>٢<br>٢<br>٢<br>٢<br>٢<br>٢<br>٢<br>٢<br>٢<br>٢<br>٢<br>٢<br>٢<br>٢<br>٢                                                                                                    |                                               |
| می گردد جهت دریافت بار کد غذا<br>و استفاده از آن در هنگام تحویل غ<br>ل دریافت بار کد را با گوشی موبایل<br>( دریافت بار کد را با گوشی موبایل<br>( دریافت بار کد را با گوشی موبایل<br>( دریافت بار کد را با گوشی موبایل<br>( دریافت بار کد را با گوشی موبایل<br>( دریافت بار کد را با گوشی موبایل<br>( دریافت بار کد را با گوشی موبایل<br>( دریافت بار کد را با گوشی موبایل<br>( دریافت بار کد را با گوشی موبایل<br>( دریافت بار کد را با گوشی موبایل<br>( دریافت بار کد را با گوشی موبایل<br>( دریافت بار کد را با گوشی موبایل<br>( دریافت بار کل در را با گوشی موبایل<br>( دریافت بار کد را با گوشی موبایل<br>( دریافت بار که در را با گوشی موبایل<br>( دریافت بار کار با دریافت ( دریافت بار کار بار کار کار بار کار بار کار بار کار بار کار بار کار بار کار کار بار کار بار کار کار کار کار کار بار کار کار کار کار کار کار کار کار کار ک                                                                                                    | توصيه<br>ذخيره<br>مراحا<br>مراحا<br>وو فروس<br>ور فروس<br>تراس ملكرد     | ک<br>نوو غلا<br>نوو غلا<br>نوو نوو<br>نوو نوو<br>نوو نوو<br>نوو نوو<br>نوو نوو<br>نوو نوو<br>نوو نوو<br>نوو نوو<br>نوو نوو<br>نوو نوو<br>نوو نوو<br>نوو نوو<br>نوو نوو<br>نوو نوو<br>نوو نوو<br>نوو نوو<br>نوو نوو<br>نوا نوو نو<br>نوو نو<br>نوو نو<br>نوا نوو نو<br>نوو نو<br>نوو نو<br>نوو نو<br>نوو نو<br>نوو نو<br>نوو نو<br>نوو نو<br>نوو نو<br>نوو نو<br>نوو نو<br>نوو نو<br>نوو نو<br>نوو نو<br>نوو نو<br>نوو نو<br>نوو نو<br>نو<br>نوو نو<br>نوو نو<br>نوو نو<br>نو<br>نوو نو<br>نوو نو<br>نوو نو<br>نوو نو<br>نو<br>نو<br>نو<br>نو<br>نو<br>نو<br>نو<br>نو<br>نو | حد علي<br>ورود<br>(۱)<br>(۱)<br>(۱)<br>(۱)<br>(۱)<br>(۱)<br>(۱)<br>(۱)<br>(۱)<br>(۱)                                                                                                    |                                               |

| ليكيشن سماد 🔽 🛛           | ıl - Samad × +                                                                                                    |                                                                                      |                                                |                                                                              |                                                                                                    | ~                                                                                                    | - 0              |
|---------------------------|----------------------------------------------------------------------------------------------------|--------------------------------------------------------------------------------------|------------------------------------------------|------------------------------------------------------------------------------|----------------------------------------------------------------------------------------------------|----------------------------------------------------------------------------------------------------|------------------|
| · → C                     | https://samac                                                                                                    | l.app/food/reserves-report                                                           |                                                |                                                                              |                                                                                                    | ☆                                                                                                    | V () 1           |
|                           | ورود به نسخه قدیمی                                                                                                    | $\oplus$                                                                             |                                                |                                                                              |                                                                                                    | سماد 🔀 سماد انشجویی                                                                                                    |                  |
|                           | 🗂 اعتبار شما ۱٬۰۰۰ تومان                                                                                                    |                                                                                      |                                                |                                                                              |                                                                                                    | تغذیه خوابگاه                                                                                                    |                  |
|                           |                                                                                                    |                                                                                      |                                                |                                                                              | لع                                                                                                    | ے ک تغذیہ > و <b>ضعیت رزرو</b>                                                                                                    |                  |
|                           |                                                                                                    | ريافت نماييد                                                                         | ظر بارکد را د                                  | روی وعدہ مورد ن                                                              | ۔ سپس با کلیک                                                                                                    | وضعيت رزرو 2                                                                                                    |                  |
|                           | سحري                                                                                                    | افطارى                                                                               | شام                                            | ناھار                                                                        | صبحانه                                                                                                    | تارىخ                                                                                                    |                  |
|                           |                                                                                                    |                                                                                      |                                                | 2                                                                            |                                                                                                    |                                                                                                    |                  |
|                           | بدون رزرو                                                                                                    | بدون رزرو                                                                            | 🗸 ررزو سده                                     | وررزو شده =                                                                  | بدون رررو                                                                                                    | • سىبە ٢ مەر                                                                                                    |                  |
|                           | بدون رزرو                                                                                                    | بدون رزرو                                                                            | 🛇 رزرو شده                                     | 🛇 رزرو شده                                                                   | بدون رزرو                                                                                                    | ● یکشنبه ۸ مهر                                                                                                    |                  |
|                           | بدون رزرو                                                                                                    | بدون رزرو                                                                            | 🕑 رزرو شده                                     | 🛛 رزرو شده                                                                   | بدون رزرو                                                                                                    | • دوشنبه ۹ مهر                                                                                                    |                  |
|                           | بدون رزرو                                                                                                    | بدون رزرو                                                                            | بدون رزرو                                      | 🕑 رزرو شده                                                                   | بدون رزرو                                                                                                    | • سەشنبە ١٥ مهر                                                                                                    |                  |
|                           | بدون رزرو                                                                                                    | بدون رزرو                                                                            | بدون رزرو                                      | 🕑 رزرو شده                                                                   | بدون رزرو                                                                                                    | • چهارشنبه۱۱ مهر                                                                                                    |                  |
|                           | بدون رزرو                                                                                                    | بدون رزرو                                                                            | بدون رزرو                                      | بدون رزرو                                                                    | بدون رزرو                                                                                                    | • پنجشنبه ۱۲ مهر                                                                                                    |                  |
|                           | بدون رزرو                                                                                                    | بدون رزرو                                                                            | بدون رزرو                                      | بدون رزرو                                                                    | بدون رزرو                                                                                                    | •جمعه ۱۳ مهر                                                                                                    |                  |
|                           |                                                                                                    | (                                                                                    | $\bigcirc$                                     | •••                                                                          |                                                                                                    |                                                                                                    |                  |
| ىن سماد ⊠<br>← → C        | ليليكينا - Samad X +                                                                                                    | mad.app/food/reserves-report                                                         | <u> </u>                                       | •••>                                                                         |                                                                                                    | ×<br>۲                                                                                                    | - م<br>2 ک       |
| ن سماد ◙<br>← ← ← ℃       | - Samad × +<br>C A https://sar<br>رود به نسخه قدیمی                                                                                                    | mad.app/food/reserves-report                                                         | <u></u>                                        |                                                                              | _                                                                                                    | √<br>☆<br>سماد ویشود الشونی                                                                                                    | - o<br>V () 1    |
| ن سماد ⊠<br>← → C         | - Samad × +                                                                                                    | mad.app/food/reserves-report                                                         |                                                |                                                                              |                                                                                                    | ک<br>سماد<br>سابه مدینه امور داشموری                                                                                                    | - 0<br>V () 1    |
| س سماد کا<br>ح) ← →       | د البلیکیش - Samad x +<br>ک البلکیکش ک البلیکیش<br>رود به نسخه قدیمی چی ا                                                                                                    | mad.app/food/reserves-report                                                         |                                                |                                                                              |                                                                                                    | سماد<br>تغذیه<br>منابه مدیرد اشموی<br>تغذیه<br>م) > تغذیه > وضعیت رزروه                                                                                                    | - 0<br>V () 2    |
| ن سماد کا<br>• → • ← →    | بلیکیش - Samad x +                                                                                                    | mad.app/food/reserves-report                                                         |                                                |                                                                              |                                                                                                    | سماد<br>تغذیه<br>شکا سنانه سین ایند<br>شفذیه<br>شکایه عندیه که وضعیت رزروه<br>وضعیت رزرو                                                                                                    | - 0<br>V ()<br>1 |
| ین سماد <b>⊠</b><br>← → C | ۲ - Samad ۲ +<br>۲ - Samad ۲ - اللکیش<br>۲ - اللکی<br>۲ - اللکی<br>۲ - اللیکی<br>۲ - اللیکی<br>۲ - الیکی<br>۲ - الی | mad.app/food/reserves-report                                                         | د                                              |                                                                              | المرابع المرابعمممماليمممماليمممماليمممماليمممماليمممماليممممماليممممماليممممماليمممماليمممممممم | لایک<br>یک<br>یک<br>یک<br>یک<br>یک<br>یک<br>یک<br>یک<br>یک                                                                                                    | - 0<br>© (1)     |
| ن سماد <b>ک</b> ← ← ←     | بلیکیش - Samad × +<br>رود به نسخه قدیمی چی<br>اعتبار شما ۱۹۹۹/تومان<br>سحری<br>بده: نوم                                                                                                    | mad.app/food/reserves-report                                                         | مام                                            | ••• • • • • • • • • • • • • • • • • •                                        | ا<br>مبحانه                                                                                                    | ک<br>تغذیه<br>معناد مدیریت امر دشتمویی<br>تغذیه<br>ک تغذیه ک وضعیت رزروه<br>وضعیت رزرو<br>تاریخ                                                                                                    | - 0<br>V () ()   |
|                           | البليكيش × +<br>که البلويز - Samad × +<br>رود به نسخه قديمي ( ومان<br>) اعتبار شما همرا تومان<br>سحري<br>بدون رزرد                                                                                                    | mad.app/food/reserves-report                                                         | مام                                            | ••• • • • • • • • • • • • • • • • • •                                        | میحانه<br>جزئیات رزرو - ۷۰ مهر                                                                                                    | ک<br>کی سماد<br>تغذیه کونیکاه<br>کنیده کونییت نیردوه<br>کریزوه<br>تاریخ                                                                                                    | - 0<br>© (1)     |
| ین سماد <b>⊠</b><br>← → C | للبليكية + × +<br>( A https://samad × +<br>(رود به نسخه قديمي (رود به نسخه قديمي )<br>- اعتبار شما «مرا تومان<br>اعتبار شما «مرا تومان<br>دروي زرو<br>بدون زرزو<br>دروي زرو<br>دروي زرو                                                                                                    | mad.app/food/reserves-report                                                         | مالية                                          | • • • •                                                                      | میجانه<br>جزئیات رزرو - ۷۰ مهر                                                                                                    | ک<br>تغذیه خوابگاه<br>تغذیه خوابگاه<br>وضعیت رزروه<br>وضعیت رزروم<br>وضعیت رزروم                                                                                                    | - 0<br>© ()<br>) |
|                           | لیکی الیکی الیکی الیکی الیکی الیکی الیکی الیکی الیکی الیکی الیکی الیکی الیکی الیکی الیکی الیکی الیکی الیکی الی<br>رود به نسخه قدیمی ( الیکی الیکی الیکی الیکی الیکی الیکی الیکی الیکی الیکی الیکی الیکی الیکی الیکی الیکی الیکی ال<br>الیکی الیکی الیکی الیکی الیکی الیکی الیکی الیکی الیکی الیکی الیکی الیکی الیکی الیکی الیکی الیکی الیکی الیکی الی<br>الیکی الیکی الیکی الیکی الیکی الیکی الیکی الیکی الیکی الیکی الیکی الیکی الیکی الیکی الیکی الیکی الیکی الیکی الی<br>الیکی الیکی                                                                                                    | mad.app/food/reserves-report                                                         | مالية                                          | ••••                                                                         | میجانه<br>حزئیات رزرو - ۷۰ مهر<br>ناهار<br>چلو خورشت قورمه سیز                                                                                                    | ۲<br>۲<br>۲<br>۲<br>۲<br>۲<br>۲<br>۲<br>۲<br>۲<br>۲<br>۲<br>۲<br>۲                                                                                                    | - 0<br>V ()<br>V |
|                           | البلیکیش<br>رود به نسخه قدیمی<br>رود به نسخه قدیمی<br>اسحری<br>بدون رززد<br>بدون رززد<br>بدون رززد<br>بدون رززد                                                                                                    | mad.app/food/reserves-report                                                         | مام                                            | <ul> <li>ناهار</li> <li>ناهار</li> <li>ناهار</li> <li>ناهار</li> </ul>       | میحانه<br>جزئیات رزرو – ۷۰ مهر<br>ناهار<br>چلو خورشت قورمه سیز:<br>۵۲-پسران شماره ا اروم                                                                                                    | کی است. این این این این این این این این این این                                                                                                    |                  |
|                           | ۲ × + ۲ کی دی دارل کی کی ۲ می د ایل کی کی در در در در در در در در در در در در در                                                                                                    | mad.app/food/reserves-report                                                         | مالية                                          | ی<br>ی<br>ی                                                                  | میحانه<br>جزئیات رزرو - ۷ه مهر<br>ناهار<br>چلو خورشت قورمه سیز:<br>۲۵-پسران شماره ۱ ارومی<br>وضعیت: رزرو شده                                                                                                    | <ul> <li>۲</li> <li>۲</li></ul>                                                                                                    |                  |
|                           | <ul> <li>بلیکیش × +</li> <li>۲ × +</li> <li>۲ ۸ https://sai</li> <li>۲ ۲ ۲۰۰۰</li> <li>۲ ۲۰۰۰</li> <li>۲ ۲۰۰۰۰</li> <li>۲ ۲۰۰۰</li> <li>۲ ۲۰۰۰</li></ul>                                                                                                    | mad.app/food/reserves-report                                                         | مالت                                           | • • • • • • • • • • • • • • • • • • •                                        | میحانه<br>حزئیات رزرو - ۷۰ مهر<br>ناهار<br>چلو خورشت قورمه سبز<br>۲۵-پسران شماره ۱ ارومی<br>وضعیت: رزرو شده                                                                                                    | کی<br>تغذیه<br>تغذیه کو ضعیت رز روم<br>کی که تغذیه کو ضعیت رز روم<br>وضعیت رز رو<br>وشنیه ۲ مور<br>ویکشنیه ۸ مور<br>ویلیشنیه ۱۱ مور<br>ویلیشنیه ۱۱ مور<br>ویلیشنیه ۱۱ مور                                                                                                    |                  |
|                           | البلیکیش × +<br>( ) A https://sai<br>رود به نسخه قدیمی ) ( )<br>رود به نسخه قدیمی ) ( )<br>) اعتبار شما ««دا تومان)<br>) اعتبار شما ««دا تومان)<br>) ایندر<br>) بدون رزدو<br>) بدون رزدو<br>) برزدو<br>) برزدو<br>)                                                                                                    | mad.app/food/reserves-report                                                         | شام<br>میں میں میں میں میں میں میں میں میں میں | ن العار<br>م<br>ب<br>ب<br>ب<br>ب<br>ب<br>ب<br>ب<br>ب<br>ب<br>ب               | میحانه<br>جزئیات رزرو – ۷۰ مهر<br>ناهار<br>چلو خورشت قورمه سیز:<br>۲۵-پسران شماره ا لروم<br>وضعیت: رزرو شده                                                                                                    | کی است از این می دیند می دیند می د                                                                                                    |                  |
|                           | <ul> <li>۲</li> <li>۲</li></ul>                                                                                                    | mad.app/food/reserves-report                                                         | م<br>شام<br>کوشی خود ذ                         | ه می ا<br>نامار<br>م<br>بارکد دریافتی را در                                  | میحانه<br>جزئیات رزرو - ۷۰ مهر<br>ناهار<br>چلیات رزرو - ۷۰ مهر<br>ناهار<br>دارو شده<br>وضعیت: رزرو شده                                                                                                    | ۲<br>تغذیه ک<br>تغذیه ک<br>وضعیت رزروم<br>۵ ک تغذیه ک<br>وضعیت رزرو<br>۵ مشنه ۲ مور<br>۱ مور<br>۱ مو<br>۱ مو<br>۱ مور ۱ مور<br>۱ مو<br>۱ مو<br>۱ مو<br>۱ مو<br>۱ مو<br>۱ مو |                  |
|                           | لبلیکیش<br>رود به نسخه قدیمی (یک<br>رود به نسخه قدیمی (یک<br>۲) اعدار شما معیانومان<br>۲) اعدار شما معیانومانومان<br>۲) اعدار شما معیانومانومان<br>۲) اعدار شما معیانومانومان<br>۲) اعدار شما معیانومانومانومانومانومانومانومانومانومانوم                                                                                                    | mad.app//ood/reserves-report                                                         | م<br>مام<br>کوشی خود ذ<br>سلف سرویس            | کی میں اعمار<br>اعمار<br>م<br>م<br>ایر کد دریافتی را در<br>و عدہ مورد نظر به | میجانه<br>جزئیات رزرو – ۷۰ مهر<br>نامار<br>۲۵-پسران شماره ۱ ارومی<br>وضعیت: رزرو شده                                                                                                    | کی است. این این این این این این این این این این                                                                                                    |                  |
|                           | <ul> <li>۲</li> <li>۲</li></ul>                                                                                                    | mad.app/food/reserves-report                                                         | نام                                            | ناهار<br>ه<br>ه<br>بارکد دریافتی را در<br>وعده مورد نظر به                   | عیجانه<br>جزئیات رزرو – ۷۰ مهر<br>تاهار<br>۲۵-پسران شماره ۱ اروم<br>وضعیت: رزرو شده                                                                                                    | کی است از این این این این این این این این این این                                                                                                    |                  |
|                           | ب × + ۲ الیلیکیش<br>رود به نسخه قدیمی کی کی البتیک<br>رود به نسخه قدیمی کی کی کی البتیک<br>البتار شما معراقومان<br>بدون زرد و<br>بدون زرد و<br>برد زرد و<br>برد و<br>برد و<br>برد زرد و<br>برد و<br>برد زرد و<br>برد و<br>بر<br>برد و<br>برد و<br>برد و<br>بر<br>بر<br>بر<br>بر<br>بر<br>برو<br>بر<br>بر<br>برو<br>بر<br>بر<br>بر<br>بر<br>بر<br>بر                                                                                                    | mad.app//ood/reserves-report<br>ف ♦<br>ف ♦<br>ف ♦<br>ف ♦<br>ف ♦<br>ف ♦<br>ف ♦<br>ف ♦ | المراجعة                                       | نامار<br>م<br>م<br>بارکد دریافتی را در<br>وعده مورد نظر به                   | میجانه<br>جزئیات رزرو - ۷۰ مهر<br>تاهار<br>۲۵-پسران شماره ۱ ارومی<br>۲۵-پسران شماره ۱ ارومی<br>۲۵-پسران شماره ۱ ارومی                                                                                                    | العالية المحالية المحالية                                                                                                    |                  |

مراحل پاک کردن حافظه پنهان (کش) مرورگر فایرفاکس جهت استفاده از سامانه تغذیه

## پاک کردن کش مرورگر فایرفاکس در اندروید

۱- روی آیکن سه نقطه عمودی بالای صفحه بزنید. گزینه Setting را انتخاب کنید.

۲-در بخش Privacy and security گزینه Delete browsing data را انتخاب کنید.

۳- تیک گزینه Cached images and files بزنید. در آخر گزینه Delete browsing data را انتخاب کنید.

| Open tabs<br>0 tabs                                         | Language                                                                                                    | (a) Firefc                                                                                                    | 0                                                                                                    | History                                                                                                    |                                                                                                    |
|-------------------------------------------------------------|----------------------------------------------------------------------------------------------------|----------------------------------------------------------------------------------------------------|----------------------------------------------------------------------------------------------------|----------------------------------------------------------------------------------------------------|----------------------------------------------------------------------------------------------------|
| Browsing history                                            | Set as default browser                                                                                                    |                                                                                                    | ₹                                                                                                    | Downloads                                                                                                    |                                                                                                    |
| 0 addresses                                                 | Privacy and security                                                                                                    |                                                                                                    | ර                                                                                                    | Add-ons                                                                                                    |                                                                                                    |
| COOKIES and site data<br>You'll be logged out of most sites | Private browsing                                                                                                    | • Gaarda                                                                                                    | ٢                                                                                                    | Sync and sav                                                                                                    | e data                                                                                                    |
| Cached images and files<br>Frees up storage space           | HTTPS-Only Mode                                                                                                    | K GOOGINE K                                                                                                    |                                                                                                    | Desktop site                                                                                                    | U                                                                                                    |
| Site permissions                                            | Enhanced Tracking Protection                                                                                                    | Collections                                                                                                    | ₿                                                                                                    | What's new                                                                                                    |                                                                                                    |
| Downloads                                                   | Standard                                                                                                    | Collect the thir<br>Group togethe                                                                                                    | 0                                                                                                    | Help                                                                                                    |                                                                                                    |
| pormous.                                                    | Site permissions                                                                                                    | quick access is                                                                                                    |                                                                                                    | Customize h                                                                                                    | omepage                                                                                                    |
| Delete browsing data                                        | Delete browsing data                                                                                                    |                                                                                                    | ĝ                                                                                                    | Settings                                                                                                    | 1                                                                                                    |
|                                                             | 0 tabs 0 tabs 0 tabs Browsing history 0 addresses Cookies and site data You'll be logged out of most sites Cached images and files Frees up storage space V Site permissions Downloads Delete browsing data | Otabs   Browsing history   0 addresses   Privacy and security   Cookies and site data   You'll be logged out of most sites   You'll be logged out of most sites   Private browsing   Cached images and files   Private browsing   HTTPS-Only Mode   Off   Site permissions   Enhanced Tracking Protection   Standard   Downloads   Site permissions   Delete browsing data   Delete browsing data | Open ratios   O tabs   Browsing history   O addresses   Privacy and security   Cookies and site data   You'll be logged out of most sites   Private browsing   Cached images and files   Private browsing   HTTPS-Only Mode   Off   Site permissions   Downloads   Downloads   Delete browsing data     Delete browsing data     Delete browsing data | Open ratios Open ratios   0 tabs Set as default browser   Browsing history Privacy and security   0 addresses Privacy and security   Cookies and site data Privacy and security   You'll be logged out of most sites Private browsing   Cached images and files Image: Cookies and files   Frees up storage space Image: Cookies and files   Site permissions Enhanced Tracking Protection   Standard Collect the thir<br>Group togethe<br>quick access k   Downloads Site permissions   Delete browsing data Image: Collect the thir<br>Collect the thir<br>Group togethe<br>Quick access k | Open raise Open raise   O tabs Set as default browser   Browsing history O addresses   O addresses Privacy and security   Cookies and site data Private browsing   You'll be logged out of most sites Private browsing   Cached images and files Private browsing   Frees up storage space Private browsing   Off Desktop site   Site permissions Enhanced Tracking Protection   Site permissions Site permissions   Downloads Site permissions   Delete browsing data Pelete browsing data |

اداره اموردانشجویان دانشگاه ملی مهارت استان آذربایجان غربی